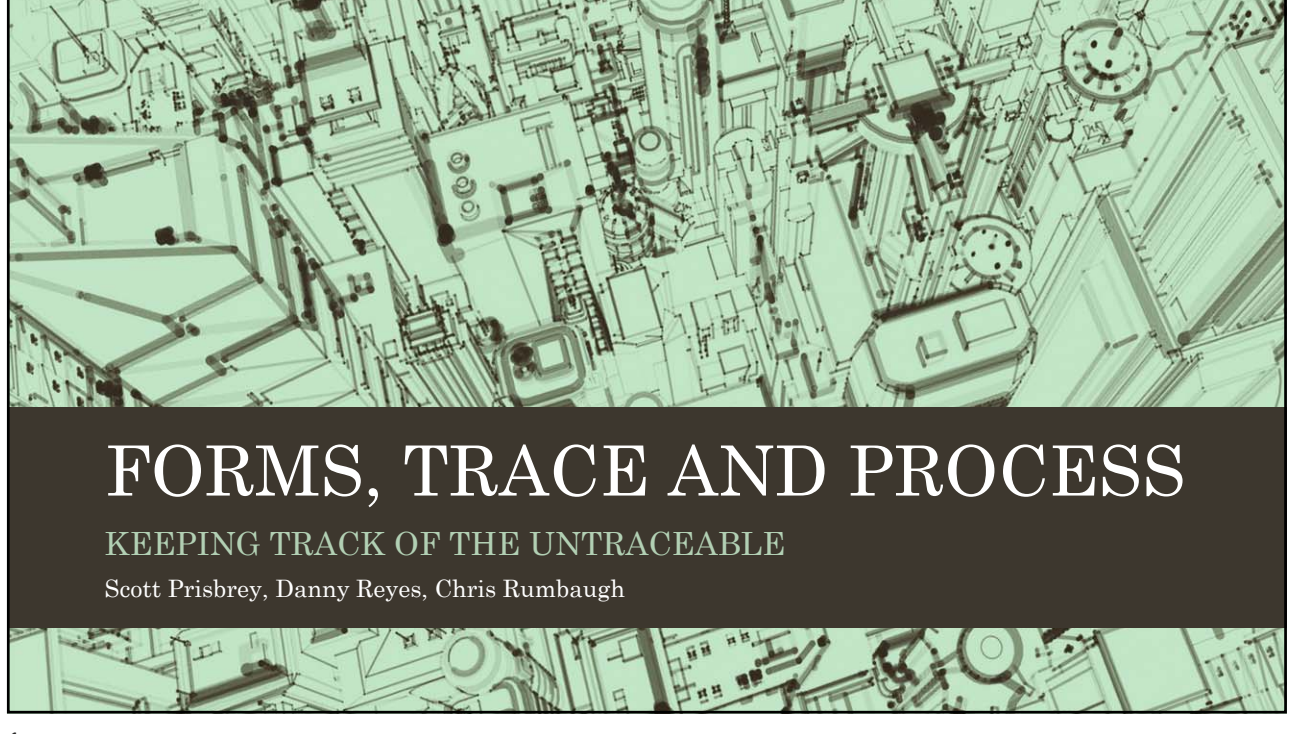

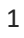

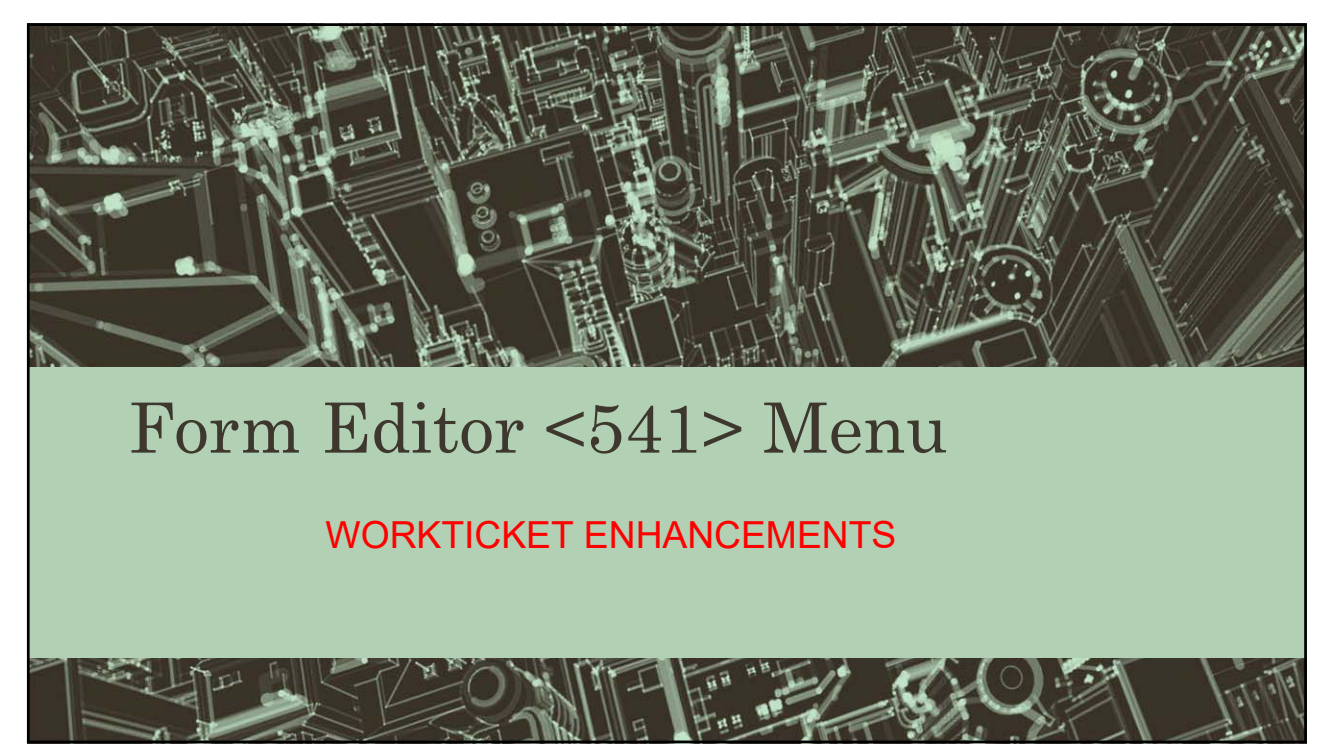

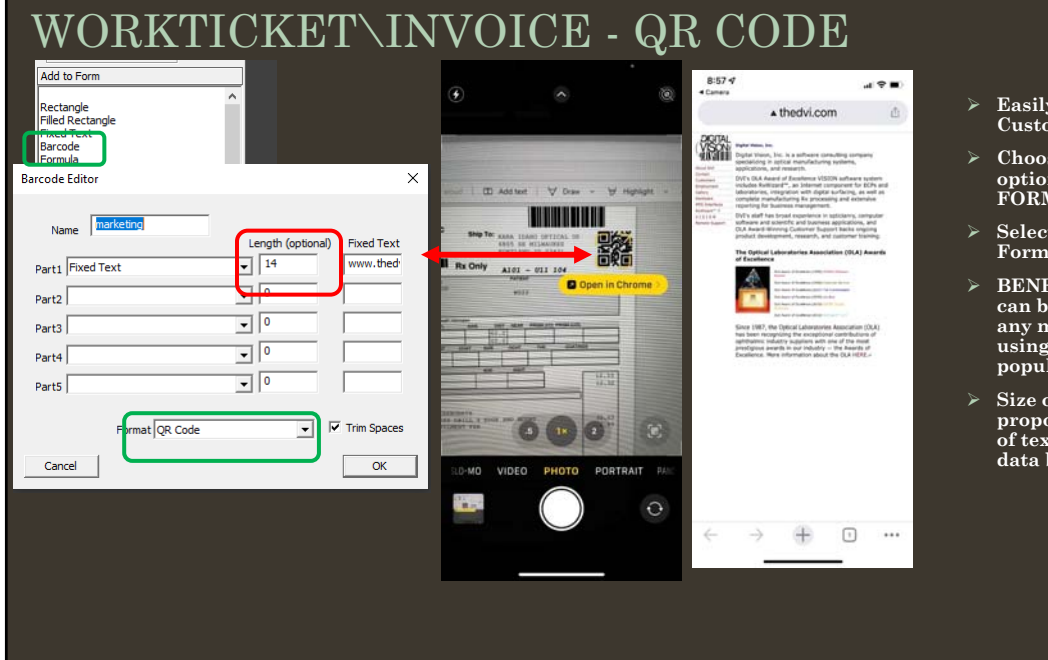

- Easily add a QR to any Customizable Form
- Choose the Barcode option in the ADD TO FORM column
- > Select QR CODE in the Format dropdown
- BENEFIT QR codes can be scanned from any mobile device using the camera to populate data
- Size of QR code is proportional to length of text or amount of data being used

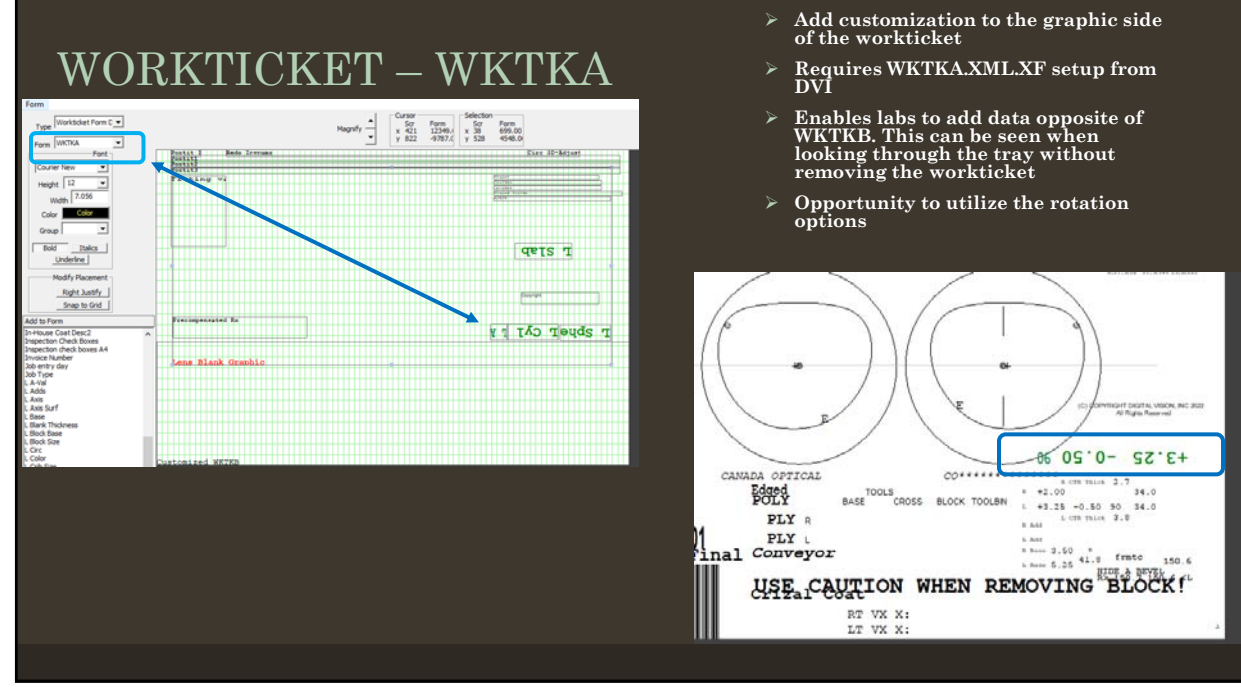

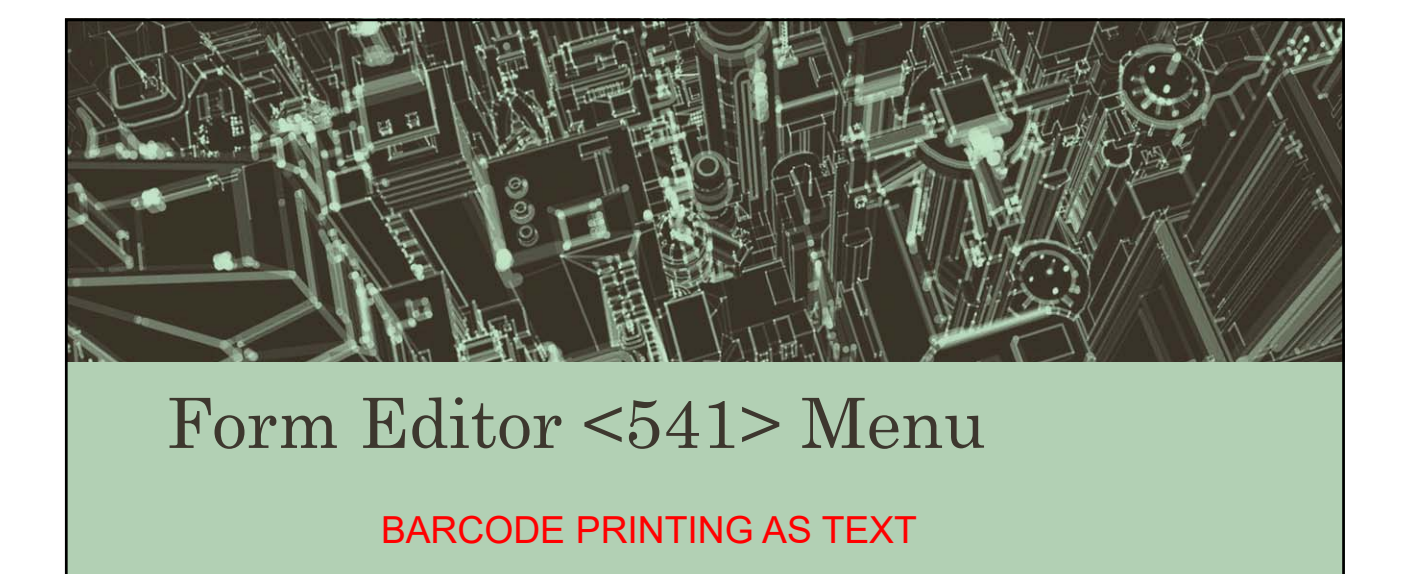

#### WORKTICKET – BARCODE Concatenate data to print on the customizable form PRINTING AS TEXT Select Barcode from the Add To Form column and place it on the template Select the data you would like to print and choose to Print As Plain Text from the Format drop down T RUSHShip Control the font and size using the standard text tools WS22DEM Length (optional) Fixed Text WS22DEM2 Part1 Acct Name • 15 • 13 Part2 Acct Phone +3.25 -0.50 90-Part3 Part4 BLOCK TOOLBIN L +3.25 -0.50 90 34.0 L CTR Thick 3.8 R Add Part5 R Add Format Print as text in selected font 💌 🗌 Trim Spaces L Add R Base 3.50 L Base 5.25 Brmtc 150.6 Cancel ОК CANADA OPTICAL 503-231-6606

## WORKTICKET – OTHER MENTIONABLES

- > Ability to Send Data to Front/Back during the form setup
- > THJ\$/rzsmgi@Gvihmaw@Wxsgo\$Gvihmaw
- > Right and Left Lens Size Fields available on Customized Workticket
- > New "Frame Received Date" Field on Labels & Worktickets

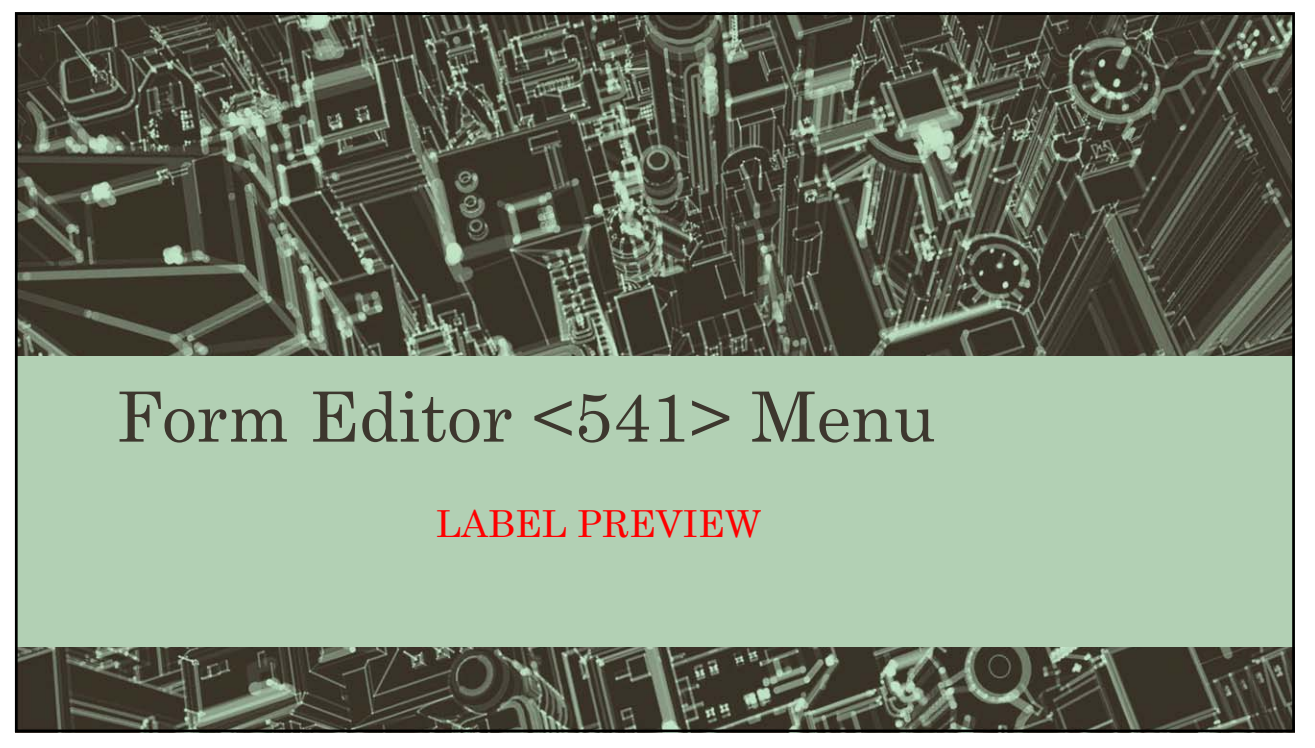

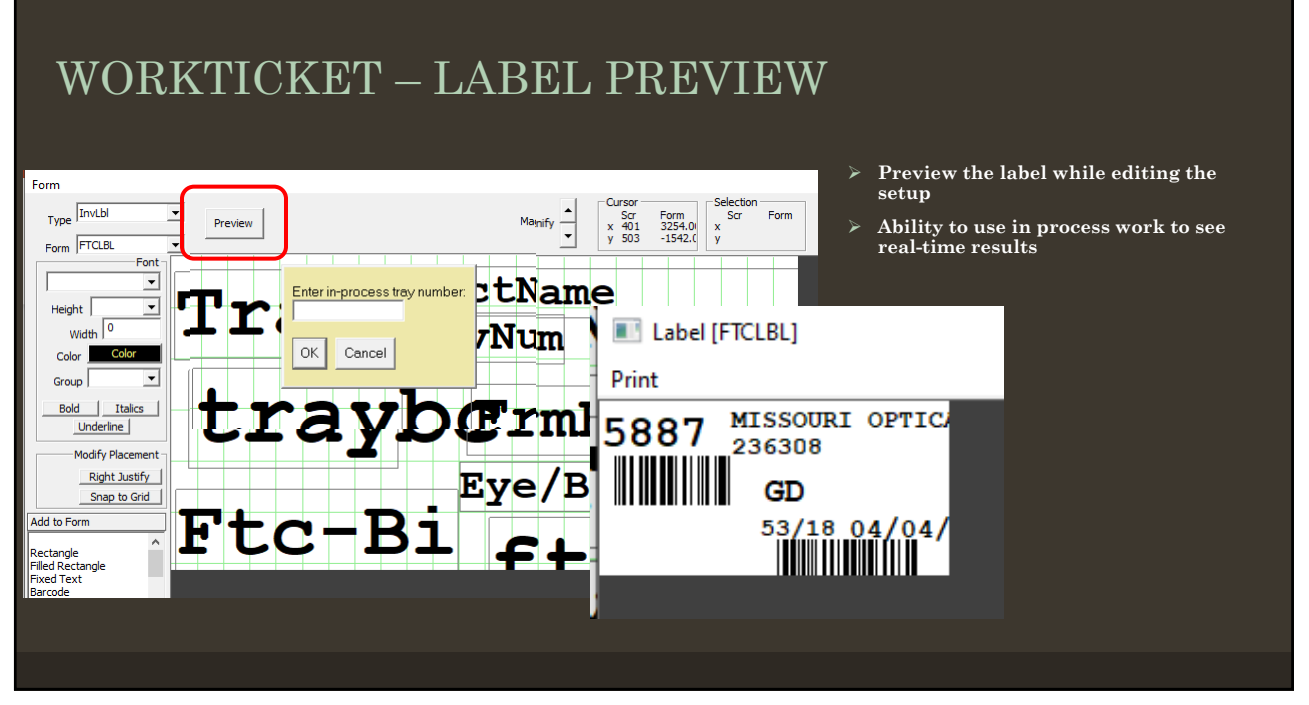

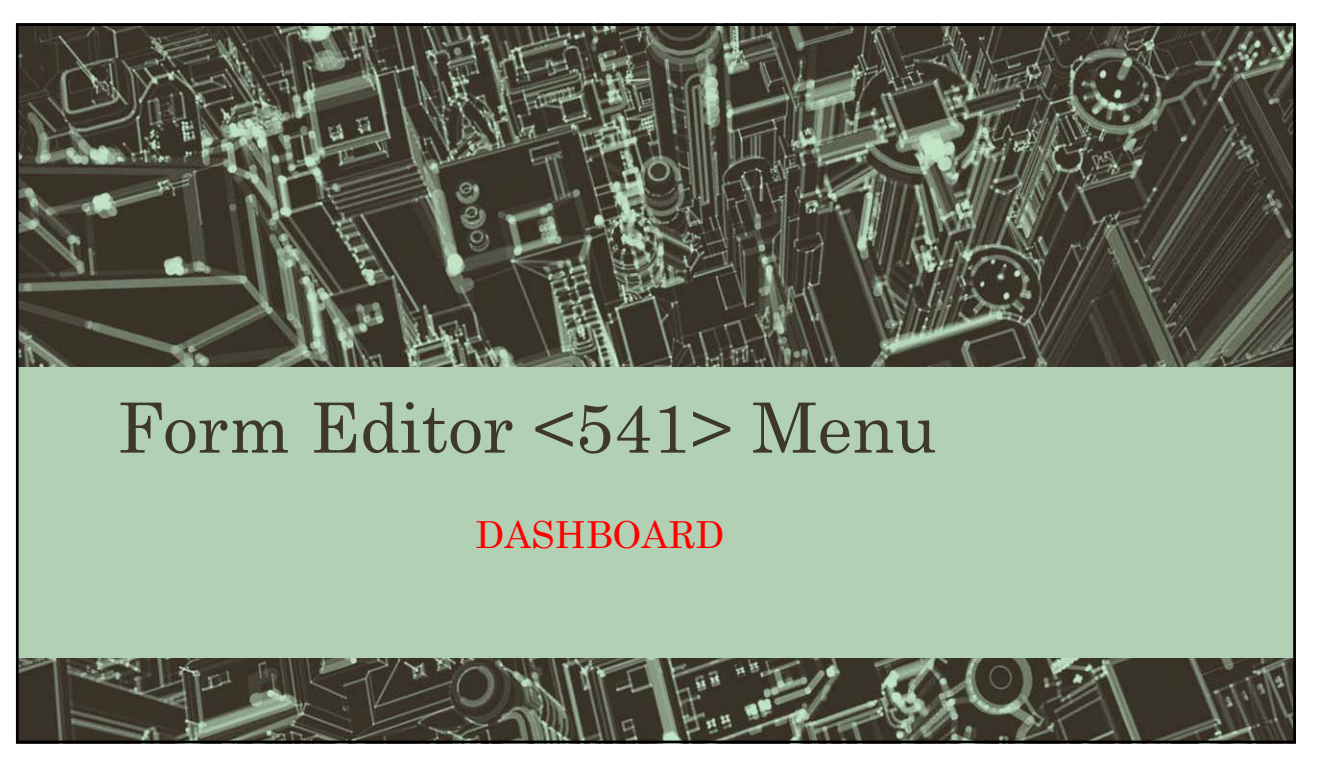

| DASHBOA<br>REMOTE S<br>Dashboard [WS222]<br>Cycle Remote Setup DASHBD DRTest File | RD<br>SETUP <222> MI<br>IBL FINED1 FINED2 FINED3 FINEB4 FINED5 FINFI1                                                                                                    | <ul> <li>Easily which</li> <li>Assign</li> <li>Design when a start when a start when</li></ul> | designate the Principal remote,<br>will gather the data<br>n Dashboards to other remotes<br>nated Dashboard will launch<br>an operator logs into DVI<br>Dashboard was active when<br>own began it will automatically<br>e when closedown completes                                                                                                    |
|-----------------------------------------------------------------------------------|----------------------------------------------------------------------------------------------------|----------------------------------------------------------------------------------------------------|----------------------------------------------------------------------------------------------------|
| <b>FTC</b>                                                                        | Remote Setup       Principal     1       Ø     2       Matthew's Win 10       Image: Strock ROOM LENS LOGGING       Socit's Windows 7 Front Desk       Image: Strock ROOM LENS LOGGING       Image: Strock ROOM LENS LOGGING    < | Dashboard<br><standard><br/>FINBL<br/>WS221<br/>WS222<br/>Cycle<br/>Freewo<br/>Streewo<br/>Streewo</standard>                                                                                                    | FIES A DASHBD CYCLE                                                                                                    |
| ВВ 0<br>АН 0<br>ЈВ 0                                                              | 12 DATA ENTRY 3     13 WINDOWS 7 Frames Station     14 WINDOWS 10 POST EDIT     15 Windows 10 Lens Receiving     16 Windows 10 LAB COMPUTER BREAKAGE     17 Windows 10 LAB COMPUTER BREAKAGE     18 WINDOWS 7 FRAMES TO COME     19 WINDOWS 7 FRAMES TO COME 2     WINDOWS 10 Shipping 2     11 Combab Windows 10                                                                                                    |                                                                                                    | PROMISED         10           SIRRPO         5           PARE         5           PREDISED         5           PREDISED         5           PREDISED         5           PREDISED         5           PREDISED         5           PREDISED         5           PREDISED         5           PREDISED         5           PREDISED         10           PREDISED         10           PREDISED <t< th=""></t<> |
|                                                                                   |                                                                                                    | 2nert Des<br>Cancel                                                                                                    | ce prior veek                                                                                                    |

# DASHBOARD

#### TRACE STATION BY OPERATOR TOTAL

| Type Dathboard Definit        | Hagefy - Cover Billion                            | <ul> <li>The ability to track daily total<br/>numbers by operator</li> </ul>      |
|-------------------------------|---------------------------------------------------|-----------------------------------------------------------------------------------|
| Parm [105221                  |                                                   | III Dashboard [WS221]                                                             |
| reget X                       | Location Type                                     | Cycles Remote Setup DASHBD FINBL FINED1 FINED2 FINED3 FINED4 FINED5 FINF11 FINF12 |
| Color                         | TRACE station                                     |                                                                                   |
| Grap                          | Select Location ID#s Select Operator (** for all) |                                                                                   |
| Hody Reament                  | 30 FTC RECEIVED BB                                |                                                                                   |
| Shap to Grid                  |                                                   | ENG DECETVED                                                                      |
| Filed Rectangle<br>Fixed Text |                                                   | FIC RECEIVED                                                                      |
| Speedonetter<br>Graphic Ple   |                                                   | DD O                                                                              |
| Ma/Nor<br>PrunsedToday        |                                                   |                                                                                   |
|                               | Data Requested                                    | AH 3                                                                              |
|                               | jobs in                                           |                                                                                   |
|                               |                                                   |                                                                                   |
|                               |                                                   |                                                                                   |
|                               |                                                   |                                                                                   |
|                               |                                                   |                                                                                   |
|                               |                                                   |                                                                                   |
|                               |                                                   |                                                                                   |

#### DASHBOARD

### TRACE STATION BY OPERATOR HOURLY SHIFT

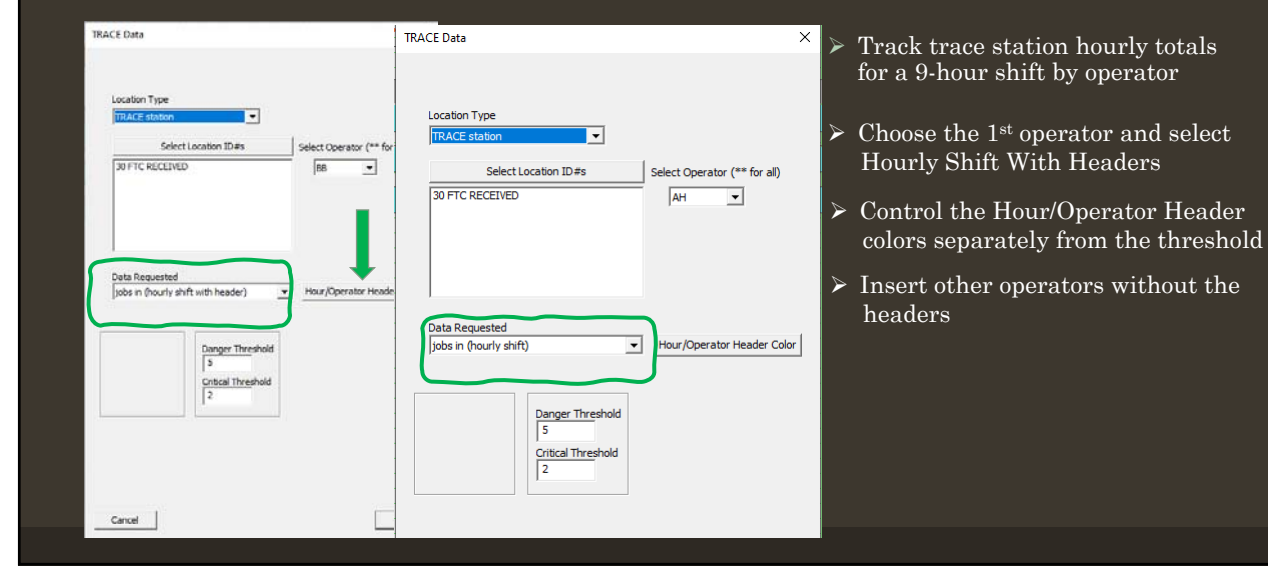

#### DASHBOARD • THE ABILITY TO TRACK HOURLY NUMBERS BY OPERATOR OVER A 9 HOUR SHIFT FTC RECEIVED 10:00 11:00 12:00 13:00 14:00 15:00 16:00 8:00 9:00 BB AH JB

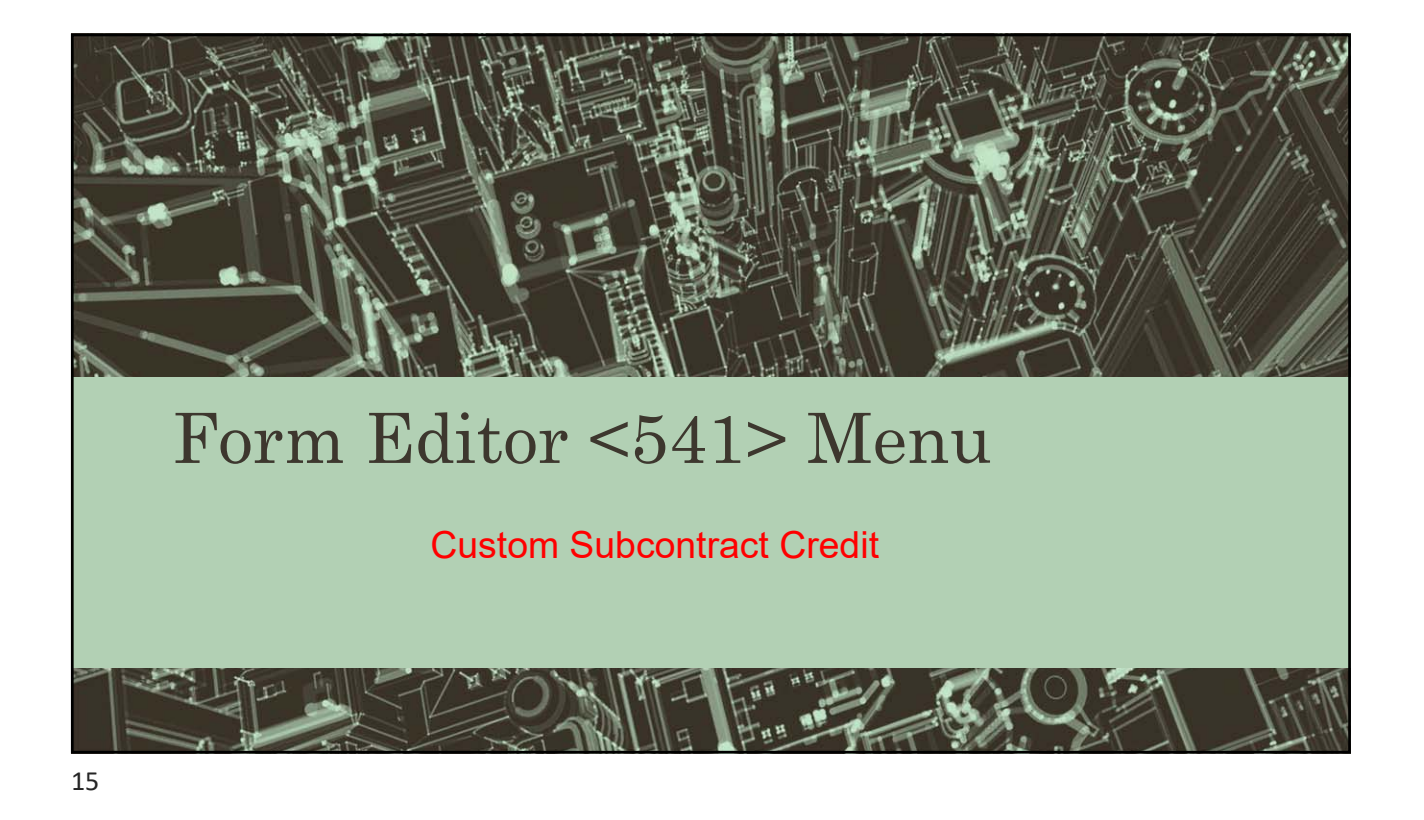

Custom Subcontract Credit

 Subcontract credits now customizable in <541>

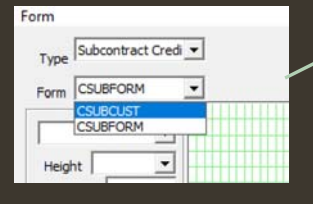

| -      |                         |                                                                                                    | 10             | • 750 2<br>• 7213 3  | 2446,1 K<br>0674,1 Y |
|--------|-------------------------|----------------------------------------------------------------------------------------------------|----------------|----------------------|----------------------|
| Furt - |                         |                                                                                                    |                |                      |                      |
| •      | Order Date              | Unies Ten                                                                                                    | Patien         | C Pallant            |                      |
|        | Date Return             | edate late                                                                                                    | Job N          | umber: 215 Minhad    |                      |
|        | Remon                   | Seaso.                                                                                                    | France         | te invoice #. Frmiti | · Inves              |
|        |                         | -                                                                                                    | Bulber         | efract Labr #1000    | 144                  |
| -      | enroice a               | AUC144                                                                                                    |                |                      |                      |
|        | Processing<br>Location: | Processing                                                                                                    | Locuit         |                      |                      |
|        |                         |                                                                                                    |                |                      |                      |
| İ      |                         |                                                                                                    |                |                      |                      |
|        |                         |                                                                                                    |                |                      |                      |
|        |                         |                                                                                                    | Fild Bars      |                      |                      |
|        |                         | Incenting                                                                                                    | Reject Retur   | n Envelope           |                      |
|        |                         |                                                                                                    | Reason for he  | Esiza                |                      |
|        |                         | Filmer                                                                                                    | 101            | 107 aug              | III has been         |
|        | (E) tout lives          | El Own                                                                                                    | BI Franke Fran | (F) Desires          | El tele for          |
|        | E heads                 | Elto                                                                                                    | E Saie Carte   | E Restations         | (7) Armat Irea       |
|        | (E) Pres                | El Pres                                                                                                    | [7] Ter This   | [1] Scorth Warranty  | E lepst Stew         |
|        | El Nes-Adet             |                                                                                                    | E Tel          | Caudid               | D AR Weiety          |
|        | EPC Asset?              | laster .ET                                                                                                    | A14            | Pariset Name and or  |                      |
|        | The Course of           | and the second second s |                | Order Hunder         | Die Hater            |
|        | See EPC Pat             | ag tip . 12                                                                                                    | Clarkin)       | Order Date           | Enter Tet            |
|        |                         |                                                                                                    |                |                      |                      |
|        | ( Iv                    | talla/Comment                                                                                                    | Detallars      | linnes (             |                      |
|        |                         |                                                                                                    |                |                      |                      |
|        |                         |                                                                                                    |                |                      |                      |
|        |                         |                                                                                                    |                |                      |                      |
| ter    |                         |                                                                                                    |                |                      |                      |
| (1)    |                         |                                                                                                    |                |                      |                      |
|        |                         |                                                                                                    |                |                      |                      |

Alman Alman Alma Alma Cantel Contel Contel C

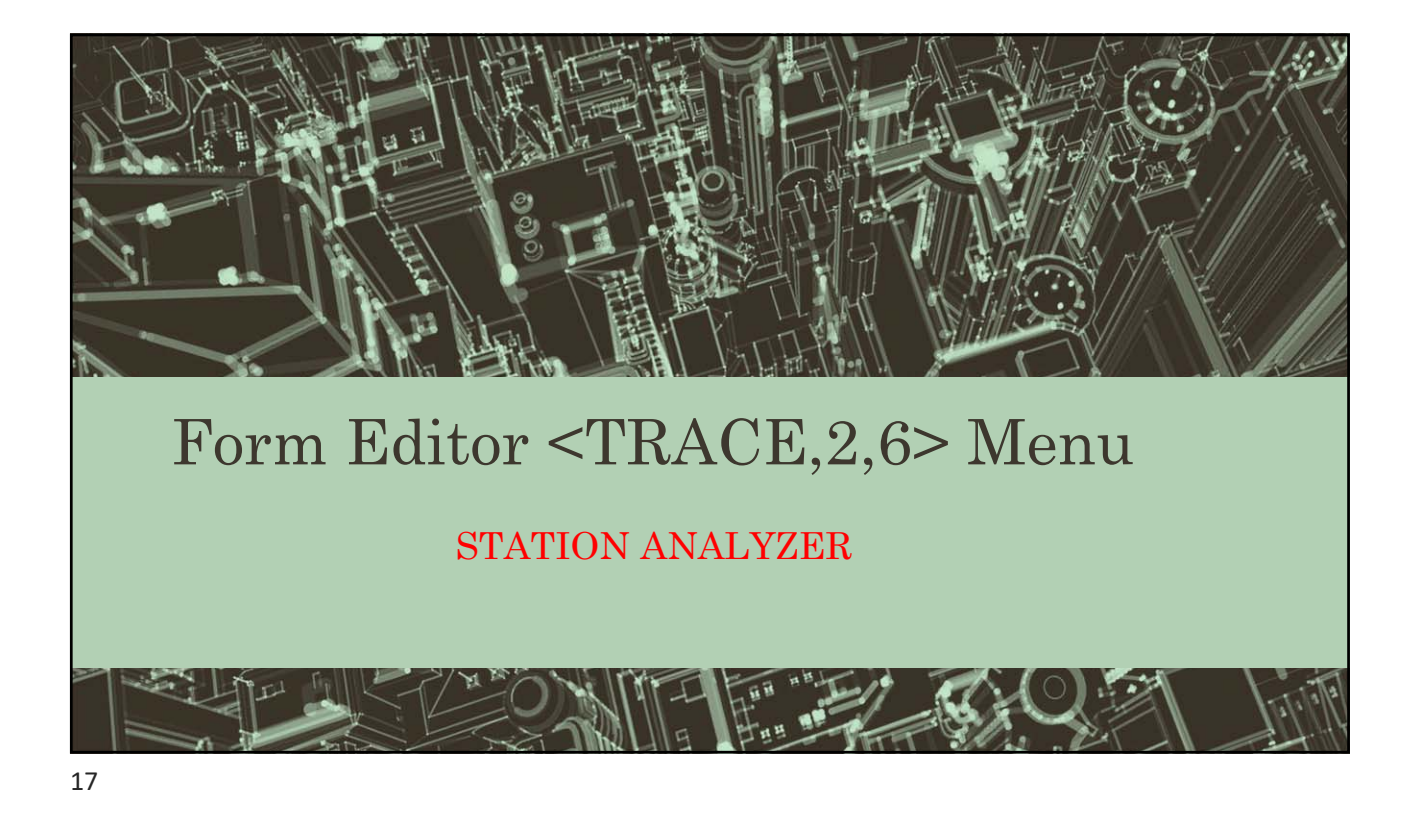

### Station Analyzer

- Ability to look at tray activity by machine group and specific stations within a group.
- Ability to show job details such as styles, materials, edge types, coatings and frames.
- Ability to show elapsed times and averages at a station or between stations by group and individual trays.
- Exporting of report group and detail data is available.

## Station Analyzer

#### Screen Layout

Job detail by group

 Scan Configuration
 Set parameters for job inclusion, station type or location, job group detail, cycle time calculation, and report time span.
 Job/Tray Group Output
 Report output subtotals, including usage counts and timing averages.
 Defined by group selection
 Job/Tray Detail Output

| Type:<br>Englane:<br>Englane:<br>Fin Booker<br>Derector<br>Other<br>Databar<br>Surf Booker<br>Typers                                                                                                    |                                                                                                    | 4<br>2<br>4<br>4<br>2<br>8<br>4<br>4<br>2<br>4<br>1<br>1<br>1<br>1<br>1<br>1                                                                                                    | Genup By<br>T Other<br>T Notes<br>T Notes<br>T Leve N<br>T Leve N<br>T Digtar   | lge 9<br>oy thys 1<br>6 Det 1<br>6 Det 1<br>8 Det 1<br>9<br>10<br>10<br>10<br>10<br>10<br>10<br>10<br>10<br>10<br>10<br>10<br>10<br>10 | Edge Type<br>Alt Coal<br>Scratch Coal<br>Status<br>Day of Host<br>Nour of day | dean Trong<br>• Dightern Lead<br>Dark (Leadern)<br>Time of D<br>(Leadern)<br>(Leadern) | ale (° anternet<br>) the<br>(reducer ()<br>promisions (* *                      | alatan<br>Derticus<br>Derticus<br>Derticus |                                                                                          | 1        |                                                              |                                                                                                    |                                                                      |     |
|----------------------------------------------------------------------------------------------------|----------------------------------------------------------------------------------------------------|----------------------------------------------------------------------------------------------------|---------------------------------------------------------------------------------|----------------------------------------------------------------------------------------------------|-------------------------------------------------------------------------------|----------------------------------------------------------------------------------------------------|---------------------------------------------------------------------------------|--------------------------------------------|------------------------------------------------------------------------------------------|----------|--------------------------------------------------------------|----------------------------------------------------------------------------------------------------|----------------------------------------------------------------------|-----|
| Fag<br>SD-CD-HE1009<br>SD-CD-HE1009<br>SD-CD-76-2<br>SD-CD-76-2<br>SD-CD-76-2<br>SD-CD-76-3<br>SD-CA-76-3<br>SD-CA-76-3<br>SD-CA-76-3<br>SD-CA-76-3<br>SD-CA-76-3<br>SD-CD-400-3<br>SD-CD-400-3<br>SD-600-3<br>SD-600-3 | Mauge,<br>00.28<br>00.29<br>00.29<br>00.29<br>00.29<br>00.29<br>00.29<br>00.12<br>00.01<br>00.06                                                                                                    | Wedge:<br>00.24<br>00.18<br>00.15<br>00.15<br>00.15<br>00.12<br>00.01<br>00.11                                                                                                    | 1 HHS<br>1<br>2<br>5<br>7                                                       | 1944<br>1975<br>1975<br>1975<br>25 0%<br>25 0%<br>25 0%<br>25 0%                                                                       | 0<br>0<br>0<br>0<br>0<br>0<br>0                                               | 5hurbed<br>00.08<br>00.18<br>00.00<br>00.09<br>00.09<br>00.11<br>00.00<br>00.01                                                                                                    | Lange<br>00 28<br>00 24<br>01 96<br>07 96<br>07 96<br>00 12<br>00 12<br>00 11   | et 9                                       | 10ev<br>00<br>00<br>10<br>20<br>22<br>21<br>21<br>22<br>21<br>22<br>21<br>22<br>21<br>24 | 2        |                                                              |                                                                                                    |                                                                      |     |
| HE-CI-7E-1                                                                                                    | D0 15                                                                                                    | 00.09                                                                                                    | 15<br>MarDept                                                                   | 13 IN                                                                                                    | 0<br>Court                                                                    | 00.00                                                                                                    | 01 92<br>(Edat2.0                                                               | LensMk                                     | 17<br>DigMtr                                                                             | Op Rende | Data                                                         | Seve                                                                                                    | Tendrim                                                              | [sn |
| 201000 270000<br>201540 201541<br>201541 201541<br>2015417 20421<br>20421 20421<br>20422 20422<br>20422 20422<br>20422 20422<br>20422 20422<br>20422 20422<br>20422 20422<br>20422 20422<br>20424 20422<br>20424 20424<br>20544 20544<br>20545 20545<br>20545 20545<br>20545 20545<br>20545 2055<br>20552 20552<br>20552 20552                                                                                                    | 1915419556<br>64<br>1919569771<br>1919569771<br>191957613<br>271291257613<br>224126571<br>224126571<br>23195611<br>23195611<br>23195 | VCX.101<br>COMPOSIT 2.8<br>VC SHITS C DRV<br>COMPOSIT 2.8<br>COMPOSIT 2.8<br>COMPOSIT | POLY<br>PLASTIC<br>POLY<br>POLY<br>POLY<br>POLY<br>POLY<br>POLY<br>POLY<br>POLY | 0.8<br>208<br>0.8<br>0.8<br>0.8<br>0.8<br>0.8<br>106<br>0.8<br>0.8<br>0.8<br>0.8<br>0.8<br>0.8<br>0.8<br>0.8<br>0.8<br>0.8             | WRC                                                                           | 27<br>27<br>28<br>28<br>28<br>28<br>28<br>28<br>28<br>28<br>28<br>28<br>28<br>28<br>28                                                                                                    | 60<br>60<br>60<br>60<br>60<br>60<br>60<br>60<br>60<br>60<br>60<br>60<br>60<br>6 | X E E X X X X X X X X X X X X X X X X X    | 55 B<br>55 B<br>55 B<br>55 B<br>55 B<br>55 B<br>55 B<br>55 B                             |          | 4114<br>4114<br>4114<br>4112<br>4124<br>4124<br>4124<br>4124 | (1) 45<br>(1) 11<br>(1) 12<br>(1) 12<br>(2) 14<br>(2) 14<br>(2) 15<br>(1) 14<br>(2) 15<br>(1) 14<br>(2) 15<br>(1) 14<br>(2) 15<br>(1) 14<br>(2) 15<br>(1) 14<br>(2) 15<br>(1) 14<br>(2) 15<br>(1) 14<br>(2) 15<br>(1) 14<br>(2) 15<br>(1) 14<br>(2) 15<br>(1) 14<br>(2) 15<br>(1) 15<br>(1) | 0156<br>0039<br>0011<br>0011<br>0011<br>0011<br>0011<br>0011<br>0011 |     |

19

#### Station Analyzer F1:Export F2:Copy Report F3:Add/Save Report F4:Job Detail F6:Clear Sci Report: EDGERS - Description: • Stations types (Edger, Generator, Station(s) Туре: Edger Engraver etc.) are defined in a machines Fin Blocker Generator Other. function setup in <487>. Stations Polisher Surf Blocker Tracers without a machinery function reside in the "other" category. Group By • Numerous options for grouping jobs 🗆 Style Type 🗹 Edge Type □ Inventory Style AR Coat Material Dept Scratch Coat ☑ Station □ Material Code Day-of-Month 🗆 Lens Mfr 🗆 Digital Mfr □ Hour-of-day 🗆 Redo Status

# Station Analyzer

• Report on tray activity by days, hours or shifts and whether to report times by "Station's next job" (JPH) or "Job's next station"

| Scan Timing<br>I Station's next job □ Job's next station |
|----------------------------------------------------------|
| Start: 04/08/2022   End: 04/15/2022                      |
| Time of Day: Midnight 🔹 to Midnight 💌                    |
| Run                                                      |
|                                                          |
|                                                          |

21

#### Station Analyzer • Selecting a group in the group panel will show job level data in the detail panel 00.23 0.0% 25.0% 20.0% 13.5% 8.9% 00.11 00.07 00.03 00.03 00.03 EdgeT ES ES ES ES CZV CZC CZV CZC CZA TRG CLR TRG CLR TRG CLR CLR CLR CLR CLR CLR CLR CZP CZP CZC 11.44 11.64 13.66 14.06 14.17 12.30 12.06 14.39 13.43 14.47 16.39 15.24 ES ES ES CZC ES CZV CZR ES ES RF

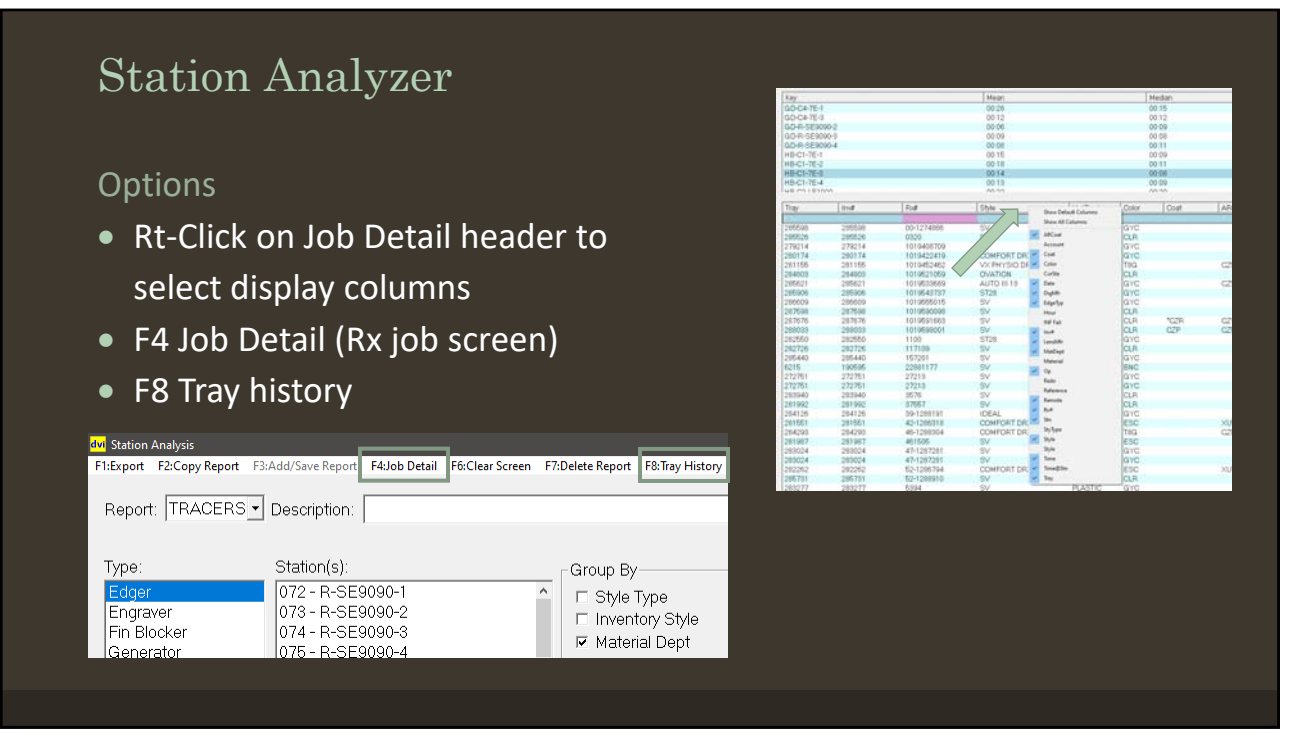

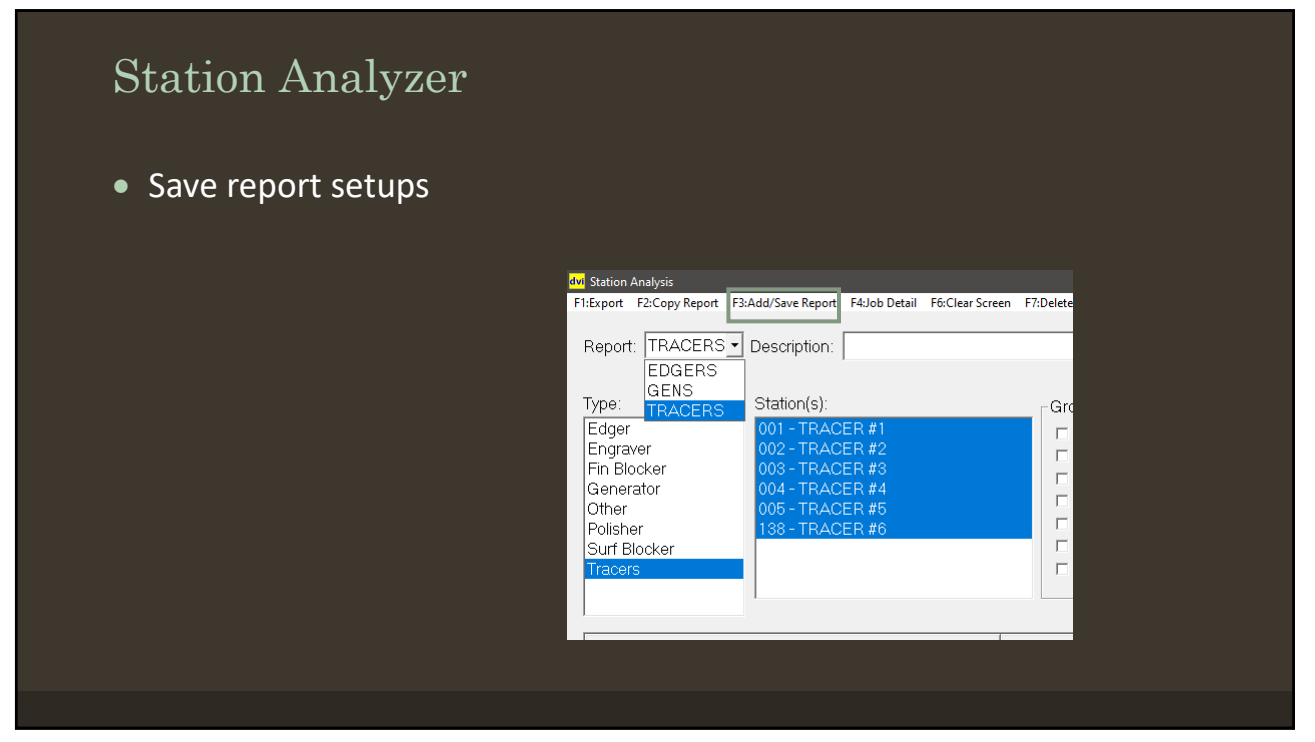

| Station A               | nalyzer                              |                                               |                |   |
|-------------------------|--------------------------------------|-----------------------------------------------|----------------|---|
| Cycling ca              | n run a saved report                 | automatically                                 |                |   |
| Station Analysis        |                                      |                                               |                |   |
| 1:Export F2:Copy Report | F3:Add/Save Report F4:Job Detail F6: | Clear Screen F7:Delete Report F8:Tray History | y Cycling      |   |
|                         |                                      |                                               | Run Daily      |   |
| Report:  EDGERS         | Description:                         |                                               | Run Weekly     |   |
|                         |                                      |                                               | Run Monthly    | ę |
| Туре:                   | Station(s):                          | Group By                                      | Run Quarterly  |   |
| Edaer                   | 089 - C3-7E-1                        |                                               |                |   |
|                         | 124 - C3-7E-2                        |                                               |                |   |
| Engraver                |                                      |                                               |                |   |
| Engraver<br>Fin Blocker | 126 - C3-ME1000                      | Material Dopt                                 | E Scratch Cost | 0 |

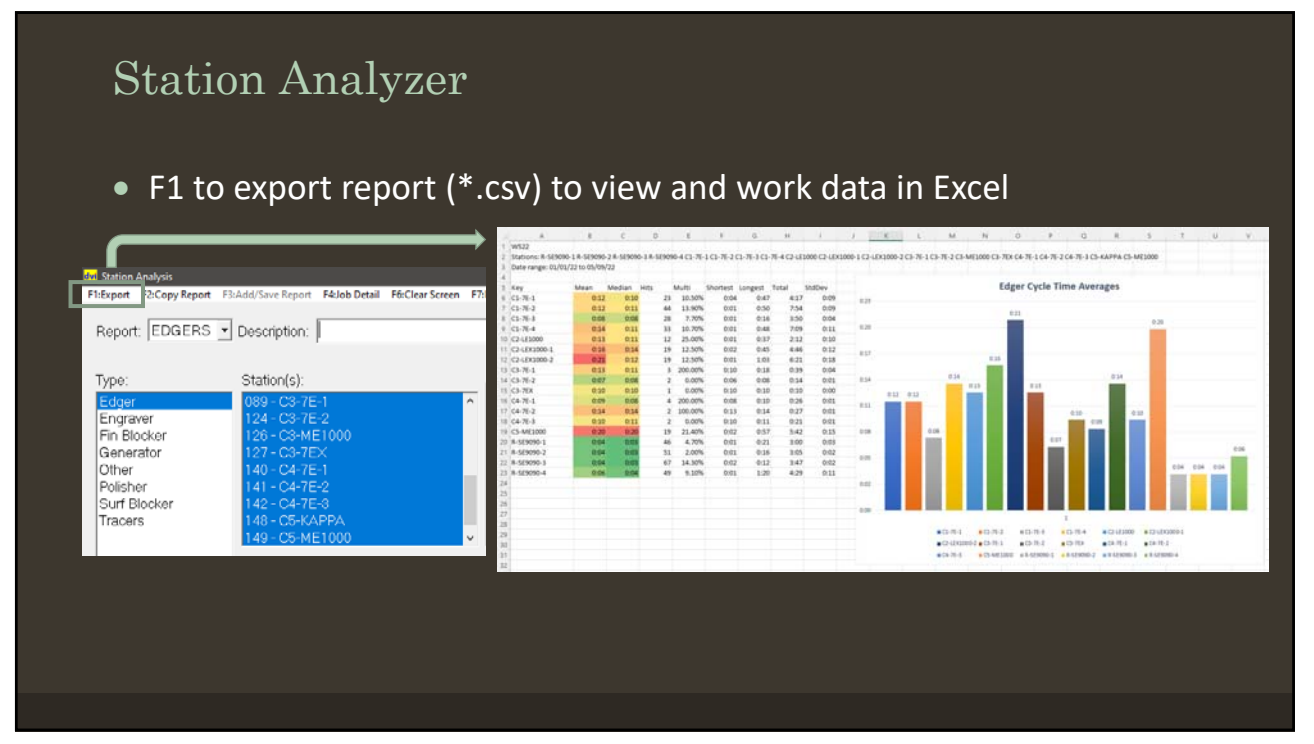

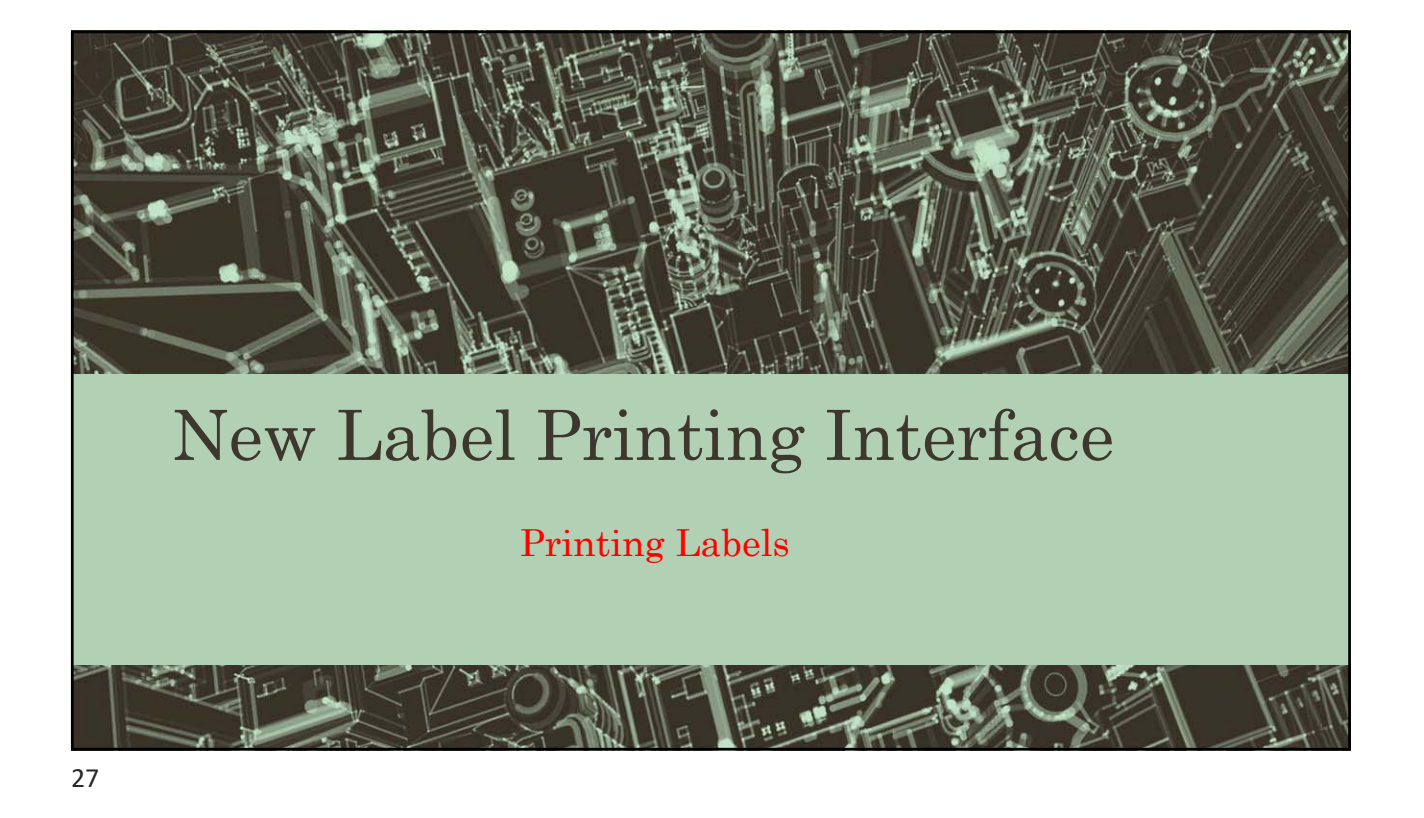

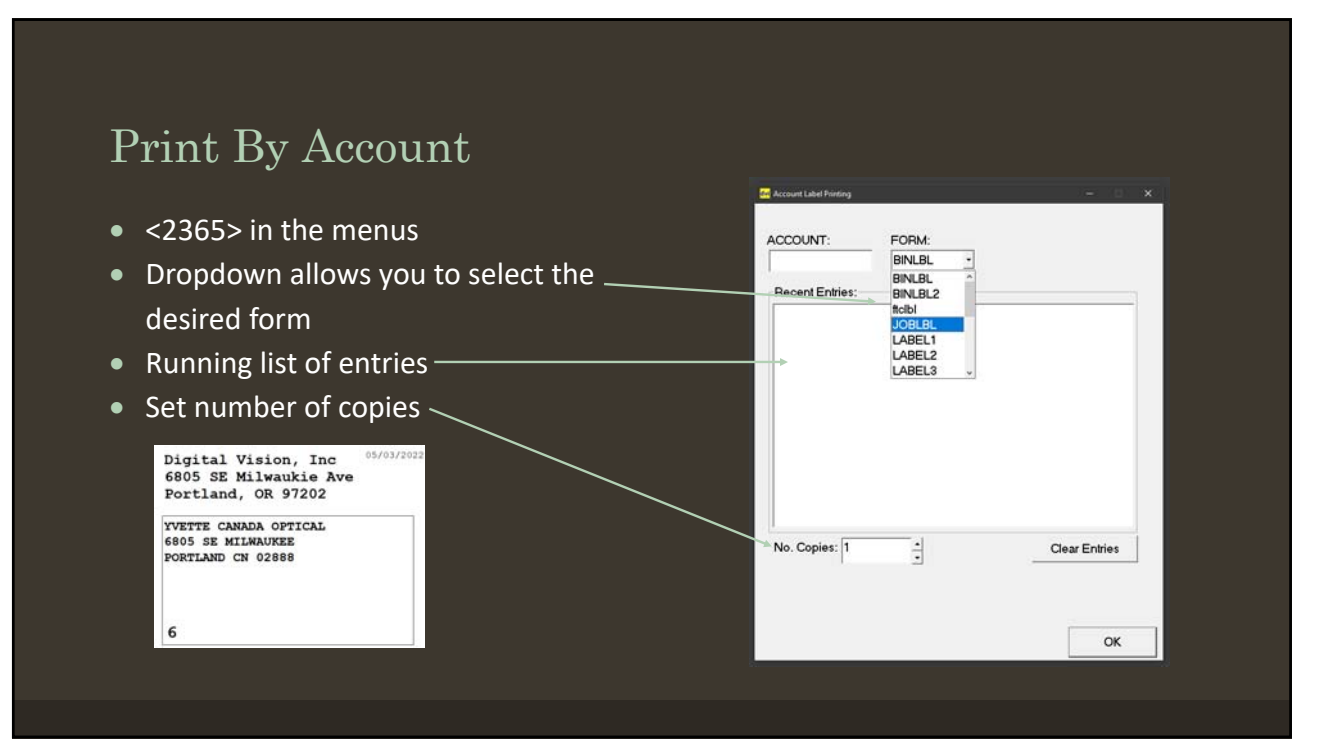

# **Routing Features**

- <2259> in the menus
- Dropdown with filter logic display
- Running list of entries
- Log of scans
- Scannable by tray or invoice

| Search Filter Log Clear Entries                                                                                                    | 3AY:                                                            |               | FTC                                                           |    |
|----------------------------------------------------------------------------------------------------|-----------------------------------------------------------------|---------------|---------------------------------------------------------------|----|
| Inc     Inc     Add or Edit       IFIC     IFIC     IFIC       IFIC     Frame Status(26) == 0       >>> FTC     Frame Status(26) == 0       >>> FTC     Frame Status(26) == 0 | Recent Entries:<br>Fray #2775: - FTC<br>Fray #4889: - no result |               | Select Filter:                                                |    |
| D.                                                                                                    | Search Filter Log                                               | Clear Entries | 1. Frame Statu(26) == N<br>2. Frame Statu(26) == O<br>>>> FTC |    |
| Enter by Inv I                                                                                                    |                                                                 |               |                                                               | ок |

29

## Search Prior Scans

- Click "Search Filter Log"
- Enter an invoice number

| RAY:                                                                                    | t met tropan.                                         |
|-----------------------------------------------------------------------------------------|-------------------------------------------------------|
| Recent Entries:                                                                         |                                                       |
|                                                                                         | Select Filter:                                        |
|                                                                                         | a10_filter • Add or Edit Filters                      |
| EDUTD:<br>Inver:<br>453991 2522 a10,filter no result 04-35-2522 02<br>Search Filter Log | 2:UV<br>1: Coaling(1) == UV<br>>>> UV<br>Cear Entries |
|                                                                                         |                                                       |

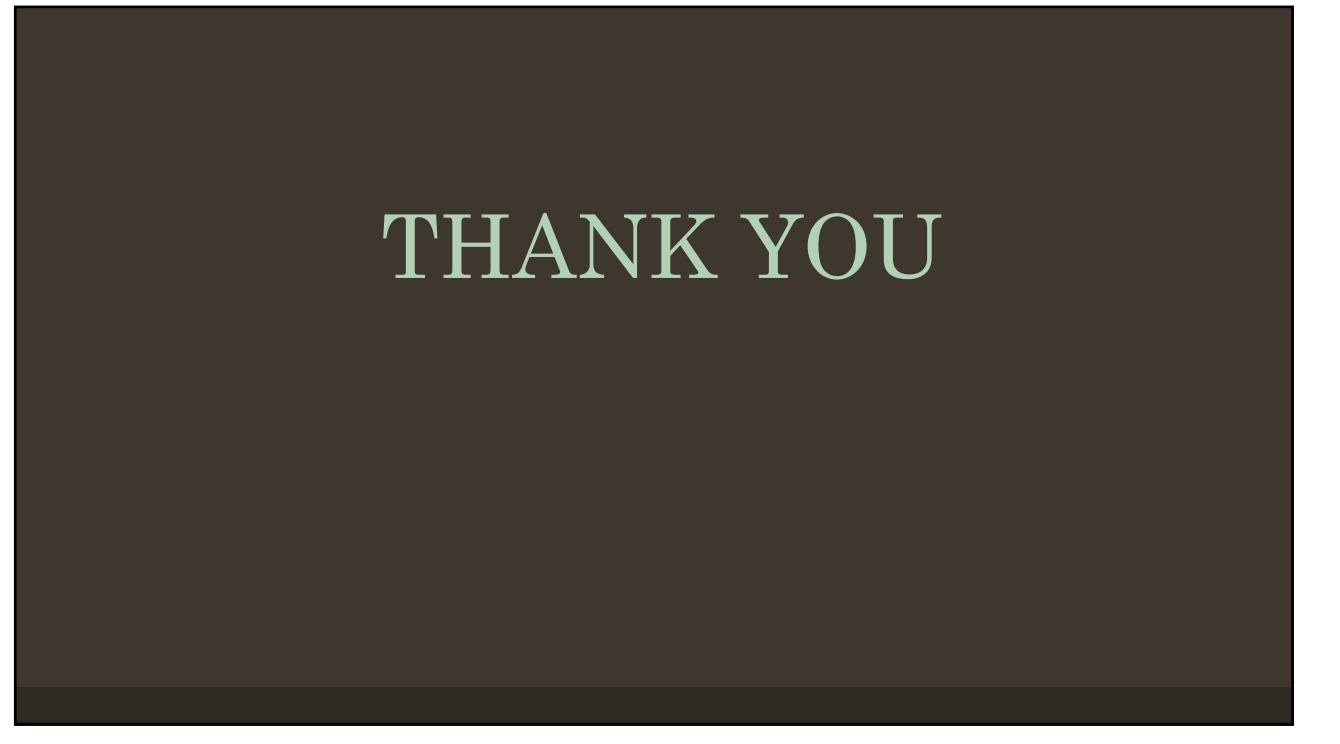